| General Steps Taken                                                                                                 |
|----------------------------------------------------------------------------------------------------|
| Organize and record raw data                                                                                        |
| Exploratory analysis (evaluate usefulness, reduduncy, whether or not it can be rasterized and resampled,            |
| rescaling/reclassifying method, weight value)                                                                       |
| Manipulate data (project, reclassify , resample, set extent, clip, rescale (0-1))                                   |
| Coordinate System: NAD_1983_UTM_Zone_13N                                                                            |
| Extent: Top (4546669.97105), Left (139999.334905), Right (763249.334905), Bottom (4094119.97105)                    |
| Resolution: 30m                                                                                                    |
| Summarized by HUC 12                                                                                                |
| Rescale from 0-1                                                                                                    |
| Weighting (weigh by varying the weights of each layer in a theme)                                                   |
| Composite layers weighting tests (vary weights of forest conditions, living with wildfire, and watershed protection |
| themes and evaluate)                                                                                                |

Forest Conditions Theme

| Sub-theme       | Priority layer | Score/<br>weight | Description           | Data Prep Steps                     | Ranking Criteria       | Data Source     | URL (if available)                   |
|-----------------|----------------|------------------|-----------------------|-------------------------------------|------------------------|-----------------|--------------------------------------|
| Wildland urban  | wui(x)_s1      | L - 1            | Wildland urban        | 1. merge                            | 1 = presence; 0 =      | Dr. Dave        | unpublished                          |
| interrace       |                |                  | interface projected   | 2. reclassify -                     | absence                | пеораю          |                                      |
|                 |                |                  | to 2040 – this layer  | change NA values                    |                        |                 |                                      |
|                 |                |                  | Dave Theobald for     |                                     |                        |                 |                                      |
|                 |                |                  | the 2014 FAP          | 3 calculate nercent                 |                        |                 |                                      |
|                 |                |                  | review. S1 (growth    | cover = area                        |                        |                 |                                      |
|                 |                |                  | scenario 1status      | (WUI)/area(HUC12)                   |                        |                 |                                      |
|                 |                |                  | quo for zoning)       | (ArcGIS)                            |                        |                 |                                      |
|                 |                |                  |                       | 4. rasterize                        |                        |                 |                                      |
|                 |                |                  |                       | 5. rescale                          |                        |                 |                                      |
|                 |                |                  |                       |                                     |                        |                 |                                      |
| Wildfire        | Fire Type      | M - 2            | Potential for         | <ol> <li>project and set</li> </ol> | 0 (no fire) <i>,</i> 1 | CO-WRAP         | <u>coloradoforestatla</u>            |
| Behavior        | Extreme        |                  | canopy fire type      | extent                              | (surface fire), 2      |                 | <u>s.org</u>                         |
|                 |                |                  | under extreme         | 2. calculate zonal                  | (Passive canopy        |                 |                                      |
|                 |                |                  | weather conditions    | mean by HUC12                       | fire), 3 (active       |                 |                                      |
|                 |                |                  |                       | (ArcGIS)                            | canopy fire)           |                 |                                      |
|                 |                |                  | <b>T</b> L1.1         | 3. rescale                          | 0-3 rescaled to 0-1    |                 |                                      |
| Potential Basal | pct_tbaloss_CO | IVI - 2          | I his layer is a loss | 1. project, clip and                | 0-100 rescaled to 0-   |                 | <u>nttps://www.ts.te</u>             |
| Area Loss -     |                |                  | or pasar area         | Set extent                          | 1                      | (FHTET) NIDRIVI | annlind                              |
|                 |                |                  | on insect and         | 2. Resample                         |                        |                 | <u>applieu-</u><br>sciences/manning- |
| Discuse         |                |                  | disease               | 3 calculate zonal                   |                        |                 | reporting/national-                  |
|                 |                |                  | disturbance           | mean by HUC12                       |                        |                 | risk-mans shtml                      |
|                 |                |                  | through 2027          | (ArcGIS)                            |                        |                 |                                      |
|                 |                |                  |                       | 4. rescale                          |                        |                 |                                      |
|                 |                |                  |                       |                                     |                        |                 |                                      |

|                    |                    |                  | Watershed Pr        | otection Theme         |                      |                 |                       |
|--------------------|--------------------|------------------|---------------------|------------------------|----------------------|-----------------|-----------------------|
| Sub-theme          | Priority layer     | Score/<br>weight | Description         | Ranking Criteria       | Data Prep Steps      | Data Source     | URL (if<br>available) |
|                    | huc12_co_v1_sour   | H - 4            | Municipal Drinking  | HUC 12 value (was      | 1. Rescale, 0-1      | Colorado        | unpublished;          |
|                    | cwater_delineation |                  | Water Intakes       | already at this scale) |                      | Department of   | shared under          |
|                    | .shp'              |                  | served by area      |                        |                      | Public Health & | non disclosure        |
|                    |                    |                  |                     |                        |                      | Environment,    | agreement with        |
|                    |                    |                  |                     |                        |                      | Source water    | CDPHE                 |
|                    |                    |                  |                     |                        |                      | assessment and  |                       |
|                    |                    |                  |                     |                        |                      | protection      |                       |
|                    |                    |                  |                     |                        |                      | (SWAP)          |                       |
|                    |                    |                  |                     |                        |                      |                 |                       |
|                    | sw_nearzone_1'     | H - 4            | Surface water (SW   | Zone area within a     | 1. Merge and         | Colorado        | unpublished;          |
|                    | 'sw_nearzone_2'    |                  | Zone)               | sub-watered            | dissolve (ArcGIS)    | Department of   | shared under          |
|                    | 'sw_nearzone_3'    |                  |                     |                        | 2. project           | Public Health & | non disclosure        |
|                    | SW_MASTER.gdb      |                  |                     |                        | 3. Calculate =       | Environment,    | agreement with        |
| Goal #1 Improve &  |                    |                  |                     |                        | area(zone)/area(HU   | Source water    | CDPHE                 |
| Godi #1. Improve & |                    |                  |                     |                        | C12)                 | assessment and  |                       |
| maintain the       |                    |                  |                     |                        | 4. rasterize using   | protection      |                       |
| (waighted 2x)      |                    |                  |                     |                        | area attribute       | (SWAP)          |                       |
| (Weighted ZAJ      |                    |                  |                     |                        | 5. rescale           |                 |                       |
|                    |                    |                  |                     |                        | 6. Set extent and    |                 |                       |
|                    |                    |                  |                     |                        | mask                 |                 |                       |
|                    | max_f23_f28_merg   | H - 4            | Predicted post-fire | raster                 | 1. project and set   | United States   | https://www.fs.       |
|                    | ed_zonalStat       |                  | erosion rates       |                        | extent to template   | Department of   | usda.gov/treese       |
|                    |                    |                  |                     |                        | layer                | Agriculture     | arch/pubs/4163        |
|                    |                    |                  |                     |                        | 2. Merge with        |                 | <u>2</u>              |
|                    |                    |                  |                     |                        | taking max value for |                 |                       |
|                    |                    |                  |                     |                        | areas of overlap     |                 |                       |
|                    |                    |                  |                     |                        | 3. calculate zonal   |                 |                       |
|                    |                    |                  |                     |                        | mean by HUC12        |                 |                       |
|                    |                    |                  |                     |                        | (ArcGIS)             |                 |                       |
|                    |                    |                  |                     |                        | 4. rescale           |                 |                       |
|                    |                    |                  |                     |                        |                      |                 |                       |

|                   | gu_sw_nearzone_1  | M - 2 | Ground water       | Zone area within a | 1. Merge and       | Colorado        | unpublished;   |
|-------------------|-------------------|-------|--------------------|--------------------|--------------------|-----------------|----------------|
|                   | 1                 |       | under the          | sub-watered        | dissolve (ArcGIS)  | Department of   | shared under   |
|                   | 'gu_sw_nearzone_  |       | influence of       |                    | 2. project         | Public Health & | non disclosure |
|                   | 2'                |       | surface water (GUI |                    | 3. Calculate =     | Environment,    | agreement with |
|                   | 'gu_sw_nearzone_  |       | Zone)              |                    | area(zone)/area(HU | Source water    | CDPHE          |
|                   | 3'                |       |                    |                    | C12)               | assessment and  |                |
|                   | GU_MASTER.gdb     |       |                    |                    | 4. rasterize using | protection      |                |
|                   | 'gui_sw_zone1_200 |       |                    |                    | area attribute     | (SWAP)          |                |
|                   | 1'                |       |                    |                    | 5. rescale         |                 |                |
|                   | 'gui_sw_zone2_200 |       |                    |                    | 6. Set extent and  |                 |                |
| Goal #1 continued | 1'                |       |                    |                    | mask               |                 |                |
|                   | 'gui_sw_zone3_200 |       |                    |                    |                    |                 |                |
| maintain the      | 1'                |       |                    |                    |                    |                 |                |
| quality of water  | GUI_2001_MASTER   |       |                    |                    |                    |                 |                |
| (weighted 2x)     | .gdb              |       |                    |                    |                    |                 |                |
| (Weighted ZX)     | gw'_zone1'        | L-1   | Ground Water       | Zone area within a | 1. Merge and       | Colorado        | unpublished;   |
|                   | 'gw'_zone2'       |       | (GW Zone)          | sub-watered        | dissolve (ArcGIS)  | Department of   | shared under   |
|                   | 'gw'_zone3'       |       |                    |                    | 2. project         | Public Health & | non disclosure |
|                   | GW_MASTER.gdb     |       |                    |                    | 3. Calculate =     | Environment,    | agreement with |
|                   | 'gw'_zone1_2001'  |       |                    |                    | area(zone)/area(HU | Source water    | CDPHE          |
|                   | 'gw'_zone2_2001'  |       |                    |                    | C12)               | assessment and  |                |
|                   | 'gw'_zone3_2001'  |       |                    |                    | 4. rasterize using | protection      |                |
|                   | GW_2001_MASTER    |       |                    |                    | area attribute     | (SWAP)          |                |
|                   | .gdb              |       |                    |                    | 5. rescale         |                 |                |
|                   |                   |       |                    |                    | 6. Set extent and  |                 |                |
|                   |                   |       |                    |                    | mask               |                 |                |

|                 | sw_conveyances  | H - 4 | Conveyances –   | Vector (polyline)-  | 1. rasterize           | Colorado        | unpublished;   |
|-----------------|-----------------|-------|-----------------|---------------------|------------------------|-----------------|----------------|
|                 | SWAP_REFERENCE. |       | open channels,  | proportional        | 2. reclassify and      | Department of   | shared under   |
|                 | gdb             |       | ditches, open-  | distance in a huc12 | change NA values       | Public Health & | non disclosure |
|                 |                 |       | channel tunnels |                     | within CO to 0         | Environment,    | agreement with |
|                 |                 |       |                 |                     | (ArcGIS)               | Source water    | CDPHE          |
|                 |                 |       |                 |                     | 3. zonal sum using     | assessment and  |                |
|                 |                 |       |                 |                     | zonal statistics       | protection      |                |
| Goal #2 Protect |                 |       |                 |                     | (ArcGIS)               | (SWAP)          |                |
| water           |                 |       |                 |                     | 4. raster calculator = |                 |                |
| infrastructure  |                 |       |                 |                     | area (pixel count) of  |                 |                |
| (weighted 1x)   |                 |       |                 |                     | step 3 raster / area   |                 |                |
|                 |                 |       |                 |                     | (pixel count) of CO    |                 |                |
|                 |                 |       |                 |                     | raster (ArcGIS)        |                 |                |
|                 |                 |       |                 |                     | 5. rescale             |                 |                |
|                 |                 |       |                 |                     | 6. Set extent and      |                 |                |
|                 |                 |       |                 |                     | mask                   |                 |                |
|                 |                 |       |                 |                     |                        |                 |                |
|                 |                 |       |                 |                     |                        |                 |                |
|                 |                 |       |                 |                     |                        |                 |                |

|                     | sw_diversions'  | H - 4 | Diversions | Point - number of  | 1. Point to raster by  | Colorado        | unpublished;   |
|---------------------|-----------------|-------|------------|--------------------|------------------------|-----------------|----------------|
|                     | SWAP_REFERENCE. |       |            | intakes in a huc12 | summing (ArcGIS)       | Department of   | shared under   |
|                     | gdb             |       |            |                    | 2. reclassify and      | Public Health & | non disclosure |
|                     |                 |       |            |                    | change NA values       | Environment,    | agreement with |
|                     |                 |       |            |                    | within CO to 0         | Source water    | CDPHE          |
|                     |                 |       |            |                    | 3. zonal sum using     | assessment and  |                |
|                     |                 |       |            |                    | zonal statistics       | protection      |                |
|                     |                 |       |            |                    | (ArcGIS)               | (SWAP)          |                |
| Goal #2, continued. |                 |       |            |                    | 4. raster calculator = |                 |                |
| Protect water       |                 |       |            |                    | area (pixel count) of  |                 |                |
| infrastructure      |                 |       |            |                    | step 3 raster / area   |                 |                |
| (weighted 1x)       |                 |       |            |                    | (pixel count) of CO    |                 |                |
|                     |                 |       |            |                    | raster (ArcGIS)        |                 |                |
|                     |                 |       |            |                    | 5. rescale             |                 |                |
|                     |                 |       |            |                    | 6. Set extent and      |                 |                |
|                     |                 |       |            |                    | mask                   |                 |                |
|                     |                 |       |            |                    |                        |                 |                |
|                     |                 |       |            |                    |                        |                 |                |
|                     |                 |       |            |                    |                        |                 |                |
|                     |                 |       |            |                    |                        |                 |                |

|                   | sw_source'    | H - 4 | SW Intakes | Point - number of  | 1. Point to raster by  | Colorado        | unpublished;   |
|-------------------|---------------|-------|------------|--------------------|------------------------|-----------------|----------------|
|                   | SW_MASTER.gdb |       |            | intakes in a huc12 | summing (ArcGIS)       | Department of   | shared under   |
|                   |               |       |            |                    | 2. reclassify and      | Public Health & | non disclosure |
|                   |               |       |            |                    | change NA values       | Environment,    | agreement with |
|                   |               |       |            |                    | within CO to 0         | Source water    | CDPHE          |
|                   |               |       |            |                    | 3. zonal sum using     | assessment and  |                |
|                   |               |       |            |                    | zonal statistics       | protection      |                |
| Goal #2 continued |               |       |            |                    | (ArcGIS)               | (SWAP)          |                |
| Brotoct water     |               |       |            |                    | 4. raster calculator = |                 |                |
| infractructure    |               |       |            |                    | area (pixel count) of  |                 |                |
| (weighted 1x)     |               |       |            |                    | step 3 raster / area   |                 |                |
| (weighted IX)     |               |       |            |                    | (pixel count) of CO    |                 |                |
|                   |               |       |            |                    | raster (ArcGIS)        |                 |                |
|                   |               |       |            |                    | 5. rescale             |                 |                |
|                   |               |       |            |                    | 6. Set extent and      |                 |                |
|                   |               |       |            |                    | mask                   |                 |                |
|                   |               |       |            |                    |                        |                 |                |
|                   |               |       |            |                    |                        |                 |                |
|                   |               |       |            |                    |                        |                 |                |

|                   | gu_source'        | M - 2 | GUI Intakes | Point - number of  | 1. Point to raster by  | Colorado        | unpublished;   |
|-------------------|-------------------|-------|-------------|--------------------|------------------------|-----------------|----------------|
|                   | GU_MASTER.gdb     |       |             | intakes in a huc12 | summing (ArcGIS)       | Department of   | shared under   |
|                   | 'gui_source_2001' |       |             |                    | 2. reclassify and      | Public Health & | non disclosure |
|                   | GUI_2001_MASTER   |       |             |                    | change NA values       | Environment,    | agreement with |
|                   | .gdb              |       |             |                    | within CO to 0         | Source water    | CDPHE          |
|                   |                   |       |             |                    | 3. zonal sum using     | assessment and  |                |
|                   |                   |       |             |                    | zonal statistics       | protection      |                |
| Goal #2 continued |                   |       |             |                    | (ArcGIS)               | (SWAP)          |                |
| Brotect water     |                   |       |             |                    | 4. raster calculator = |                 |                |
| infrastructure    |                   |       |             |                    | area (pixel count) of  |                 |                |
| (weighted 1x)     |                   |       |             |                    | step 3 raster / area   |                 |                |
| (weighted IX)     |                   |       |             |                    | (pixel count) of CO    |                 |                |
|                   |                   |       |             |                    | raster (ArcGIS)        |                 |                |
|                   |                   |       |             |                    | 5. rescale             |                 |                |
|                   |                   |       |             |                    | 6. Set extent and      |                 |                |
|                   |                   |       |             |                    | mask                   |                 |                |
|                   |                   |       |             |                    |                        |                 |                |
|                   |                   |       |             |                    |                        |                 |                |
|                   |                   |       |             |                    |                        |                 |                |

|                   | gw_source'       | L - 1 | Wells | Point - number of | 1. Point to raster by  | Colorado        | unpublished;   |
|-------------------|------------------|-------|-------|-------------------|------------------------|-----------------|----------------|
|                   | GW_MASTER.gdb    |       |       | wells in a huc12  | summing (ArcGIS)       | Department of   | shared under   |
|                   | 'gw_source_2001' |       |       |                   | 2. reclassify and      | Public Health & | non disclosure |
|                   | GW_2001_MASTER   |       |       |                   | change NA values       | Environment,    | agreement with |
|                   | .gdb             |       |       |                   | within CO to 0         | Source water    | CDPHE          |
|                   |                  |       |       |                   | 3. zonal sum using     | assessment and  |                |
|                   |                  |       |       |                   | zonal statistics       | protection      |                |
| Goal #2 continued |                  |       |       |                   | (ArcGIS)               | (SWAP)          |                |
| Brotost water     |                  |       |       |                   | 4. raster calculator = |                 |                |
| infractructure    |                  |       |       |                   | area (pixel count) of  |                 |                |
| (weighted 1x)     |                  |       |       |                   | step 3 raster / area   |                 |                |
| (weighted IX)     |                  |       |       |                   | (pixel count) of CO    |                 |                |
|                   |                  |       |       |                   | raster (ArcGIS)        |                 |                |
|                   |                  |       |       |                   | 5. rescale             |                 |                |
|                   |                  |       |       |                   | 6. Set extent and      |                 |                |
|                   |                  |       |       |                   | mask                   |                 |                |
|                   |                  |       |       |                   |                        |                 |                |
|                   |                  |       |       |                   |                        |                 |                |
|                   |                  |       |       |                   |                        |                 |                |

|               | Living with Wildfire Theme     |                  |                                                                                                    |                                                                         |                                                                                                    |                |                                                      |  |
|---------------|--------------------------------|------------------|----------------------------------------------------------------------------------------------------|-------------------------------------------------------------------------|----------------------------------------------------------------------------------------------------|----------------|------------------------------------------------------|--|
| Sub-theme     | Priority layer                 | Score/<br>weight | Description                                                                                                    | Ranking<br>Criteria                                                     | Data Prep Steps                                                                                                    | Data<br>Source | URL (if available)                                   |  |
| Wildfire Risk | Wildfire Risk<br>(weighted 1x) | L-1              | Wildfire Risk layer is a<br>composite risk map<br>created by combining<br>the Values at Risk Rating<br>and the Burn Probability<br>layers. | values = 0 (no<br>risk) to 5<br>(highest risk)<br>scaled from 0<br>to 1 | <ol> <li>project and set<br/>extent</li> <li>calculate zonal<br/>mean by HUC12<br/>(ArcGIS)</li> <li>rescale</li> </ol> | CO-WRAP        | https://www.colorado<br>wildfirerisk.com/map/<br>Pro |  |

| Forest Wildlife Theme                                                    |                                              |                  |                                                                                                    |                                           |                                                    |                                                                                       |  |  |  |  |
|--------------------------------------------------------------------------|----------------------------------------------|------------------|----------------------------------------------------------------------------------------------------|-------------------------------------------|----------------------------------------------------|---------------------------------------------------------------------------------------|--|--|--|--|
| Sub-theme                                                                | Priority layer                               | Score/<br>weight | Data Prep Steps                                                                                                    | Ranking Criteria                          | Data Source                                        | URL (if available)                                                                    |  |  |  |  |
| Habitat Quality<br>and<br>Connectivity<br>(weighted 2x)                  | Ecological<br>Connectivity<br>(current flow) | L - 1            | <ol> <li>project and set extent</li> <li>resample (ArcGIS)</li> <li>calculate zonal mean by HUC12         <ul> <li>(ArcGIS)</li> <li>set extent and mask</li> <li>rescale</li> </ul> </li> </ol>                                                                                                    | values rescaled<br>to 0-1                 | Brett Dickson,<br>Conservation<br>Science Partners | https://databasin.org/<br>datasets/7e62c9930e<br>734bbf8ab32d50db97<br><u>f0c3</u>    |  |  |  |  |
|                                                                          | Landscape<br>Disturbance Index<br>2016       | L - 1            | <ol> <li>project and set extent</li> <li>Invert values (we want to set it<br/>as priority)</li> <li>calculate zonal mean by HUC12<br/>(ArcGIS)</li> <li>set extent and mask</li> <li>rescale</li> </ol>                                                                                                    | values rescaled<br>to 0-1                 | Colorado Natural<br>Heritage Program               |                                                                                       |  |  |  |  |
| Wildlife<br>Distributions<br>and Element<br>Occurrences<br>(weighted 1x) | Mammal Range                                 | L - 1            | <ol> <li>Merge different concentrations<br/>of the same species before<br/>rasterizing</li> <li>Rasterize each species separately<br/>and merge everything by summing<br/>the values (higher value for areas<br/>with overlapping species range)</li> <li>set absense area as 0 (ArcGIS)</li> <li>calculate zonal mean by HUC12<br/>(ArcGIS)</li> <li>set extent and mask<br/>6. rescale</li> </ol> | Catagorical<br>(presence=1,<br>absence=0) | Colorado Parks and<br>Wildlife                     | https://www.arcgis.co<br>m/home/item.html?i<br>d=ad03ebb46afa4782<br>8c65711b489abda3 |  |  |  |  |

| Wildlife<br>Distributions<br>and Element<br>Occurrences,<br>continued<br>(weighted 1x) | Critical habitat for<br>species of greater<br>conservation need<br>(Crucial habitat for<br>Tier 1 terrestrial<br>animal and plant<br>SGCN) | L - 1 | <ol> <li>project</li> <li>rasterize</li> <li>reclassify (reverse the numbers)<br/>(ArcGIS)</li> <li>calculate zonal mean by HUC12<br/>(ArcGIS)</li> <li>set extent and mask</li> <li>rescale</li> </ol> | It is showing<br>prority level.<br>Therefore, the<br>levels were<br>reversed from 1-<br>5 (0 stays the<br>same since it is<br>classified as no<br>priority) before<br>resaling values<br>from 0-5 to 0-1. | Colorado Parks and<br>Wildlife | <u>https://www.arcgis.co</u><br>m/home/item.html?i<br><u>d=625345944f5641f2</u><br><u>9ad6b248d23da73e</u> |
|----------------------------------------------------------------------------------------|----------------------------------------------------------------------------------------------------|-------|----------------------------------------------------------------------------------------------------|----------------------------------------------------------------------------------------------------|--------------------------------|----------------------------------------------------------------------------------------------------|
|                                                                                        | Critical habitat for<br>species of greater<br>conservation need<br>(Priority watersheds<br>for aquatic Tier 1<br>SGCN)                     | L-1   | <ol> <li>project</li> <li>calculate zonal mean by HUC12<br/>(ArcGIS)</li> <li>set extent and mask</li> <li>rescale</li> </ol>                                                                           | 0-8 scaled to 0-1,<br>areas with<br>overlapping<br>species ranges<br>would be valued<br>more highly                                                                                                    | Colorado Parks and<br>Wildlife | https://www.arcgis.co<br>m/home/item.html?i<br>d=0779a9df38a342a5<br>9be8a3f0c5dec788                      |

| Ancillary Data        |                                                                                                    |                  |             |                                                                                                    |                     |                |                    |
|-----------------------|----------------------------------------------------------------------------------------------------|------------------|-------------|----------------------------------------------------------------------------------------------------|---------------------|----------------|--------------------|
| Sub-theme             | Priority layer                                                                                                    | Score/<br>weight | Description | Data Prep Steps                                                                                                    | Ranking<br>Criteria | Data<br>Source | URL (if available) |
| Transmission<br>Lines | trans_lines_liv_atlas                                                                                                    | -                | -           | <ol> <li>rasterize</li> <li>reclassify and change NA values within CO to 0</li> <li>(We are doing this becasue we are calculating area)</li> <li>zonal sum using zonal statistics</li> <li>raster calculator = area</li> <li>(pixel count) of step 3 raster</li> <li>/ area (pixel count) of CO raster</li> <li>rescale</li> <li>Set extent and mask</li> </ol> | -                   | -              | -                  |
| Cell towers           | cell_towers_liv_atlas<br>landmobileprivatetransmi<br>ssiontowers_liv_atlas<br>landmobilebroadcasttowe<br>rs_liv_atlas<br>landmobileCommerTrans<br>Towers_liv_atlas<br>microwaveservicetowers_<br>liv_atlas<br>pagingtranstowers_liv_atl<br>as | -                | -           | <ol> <li>merge</li> <li>rasterize by summing</li> <li>reclassify and change NA values within CO to 0</li> <li>(We are doing this becasue we are calculating area)</li> <li>raster calculator = area</li> <li>(pixel count) of step 3 raster</li> <li>/ area (pixel count) of CO raster</li> <li>rescale</li> <li>Set extent and mask</li> </ol>                 | -                   | -              | -                  |